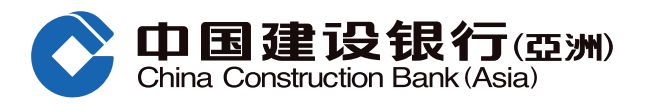

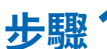

步驟1 登入網上銀行後,於功能表選擇「投資理財」,於「基金投資」項下,按「基金視野」。

| /ISE Banking<br>1         |                                                                                                    |                                                                                                    |                                                                                                    |                                                                                                    |
|---------------------------|----------------------------------------------------------------------------------------------------|----------------------------------------------------------------------------------------------------|----------------------------------------------------------------------------------------------------|----------------------------------------------------------------------------------------------------|
| 轉賬匯款 投資理財                 | 信用卡                                                                                                    | 個人貸款                                                                                                    | 保險服務                                                                                                    | 生活服務                                                                                                    |
| 歌指示 證券買賣 電                | 子首次公開招股                                                                                                    | 結構性存款(外匯                                                                                                    | 存款紀錄                                                                                                    |                                                                                                    |
| 電子首次公開招股                  | 基金投資                                                                                                    | 黃金                                                                                                    | 外匯掛卸                                                                                                    | 存款                                                                                                    |
| 電子首次公開招股<br>申請狀況          | <ol> <li>基金視野<br/>基金認購<br/>基金贖回<br/>基金轉換<br/>申請月供計劃<br/>更多+</li> </ol>                                                                                                    | 黃金買賣                                                                                                    | 存款指示存款纪録                                                                                                    |                                                                                                    |
| 更多理財產品                    | 更多服務                                                                                                    |                                                                                                    |                                                                                                    |                                                                                                    |
| 股票掛鈎投資<br>結構性票據<br>債券/存款證 | 市場資訊<br>投資評估問卷<br>投資評估記錄<br>認識金融衍生工具<br>投資全面睇                                                                                                    |                                                                                                    |                                                                                                    |                                                                                                    |
|                           | 建塑理財         時賬匯款       投資理財         感謝示       證券買賣       電         感謝示       證券買賣       電         「「」」       電子首次公開招股       電子首次公開招股         「」」       電子首次公開招股       □         「」」       電子首次公開招股       □         「」」       電子首次公開招股       □         「」」       電子首次公開招股       □         「」」       電子首次公開招股       □         「」」       電子首次公開招股       □         「」」       電子首次公開招股       □         「」」       電子首次公開招股       □         「」」       電子首次公開招股       □         「」」       電子       □         「」」       電子       □         「」」       電子       □         「       電子       □         「       電子       □         「       日       □         「       日       □         「       日       □         」       日       □         」       日       □         」       日       □         」       □       □         」       □       □         」       □       □ </td <td>正式         投資理財         信用卡           「「「「」」」」」」」」         「」」」」         「」」」」         「」」」」         「」」」」         「」」」」         「」」」」         「」」」」         「」」」」         「」」」」         「」」」         「」」」         「」」」         「」」」         「」」」         「」」」         「」」」         「」」」         「」」」         「」」」         「」」」         「」」」         「」」」         「」」」         「」」」         「」」」         「」」」         「」」」         「」」」         「」」」         「」」」         「」」」         「」」」         「」」」         「」」」         「」」」         「」」」         「」」」         「」」」         「」」」         「」」」         「」」」         「」」」         「」」」         「」」」         「」」」         「」」」         「」」」         「」」」         「」」」         「」」」         「」」」         「」」」         「」」」         「」」」         「」」」         「」」」         「」」         「」」         「」」         「」」         「」」         「」」         「」」         「」」         「」」         「」」         「」」         「」」         「」」         「」」         「」」         「」」         「」」         「」」         「」」         「」」         「」」         「」」         「」」         「」」         「」」         「」」         「」」         「」」         「」」         「」」         「」」         「」」         &lt;</td> <td>建設理財         信用卡         個人貸款           「「「「「「」」」」」」」」」」」」」」         「「」」」」」」」」         「「」」」」」」         「」」」」」         「」」」」         「」」」」         「」」」」         「」」」」         「」」」」         「」」」」         「」」」」         「」」」」         「」」」         「」」」         「」」」         「」」」         「」」」         「」」」         「」」」         「」」」         「」」」         「」」」         「」」」         「」」」         「」」」         「」」」         「」」」         「」」」         「」」」         「」」」         「」」」         「」」」         「」」」         「」」」         「」」」         「」」」         「」」」         「」」」         「」」」         「」」」         「」」」         「」」」         「」」」         「」」」         「」」」         「」」」         「」」」         「」」」         「」」」         「」」」         「」」」         「」」」         「」」」         「」」」         「」」」         「」」」         「」」」         「」」」         「」」」         「」」」         「」」」         「」」」         「」」」         「」」」         「」」」         「」」         「」」         「」」         「」」」         「」」」         「」」」         「」」         「」」」         「」」」         「」」」         「」」         「」」         「」」         「」」         「」」         「」」         「」」         「」」         「」」         「」」         「」」         「」」         「」」&lt;</td> <td>運動         投資理財         信用卡         個人貸款         保險服務           「「「「」」」」」」」」」         「「」」」」」」         「「」」」」」         「「」」」」」         「「」」」」         「「」」」」         「「」」」」         「「」」」」         「「」」」」         「「」」」」         「「」」」」         「「」」」」         「「」」」」         「「」」」」         「「」」」」         「「」」」」         「「」」」」         「「」」」」         「「」」」」         「「」」」」         「「」」」」         「「」」」」         「「」」」」         「「」」」」         「「」」」」         「」」」         「」」」         「」」」         「」」」         「」」」         「」」」         「」」」         「」」」         「」」」         「」」」         「」」」         「」」」         「」」」         「」」」         「」」」         「」」」         「」」」         「」」」         「」」」         「」」」         「」」」         「」」」         「」」」         「」」」         「」」」         「」」」         「」」」         「」」」         「」」」         「」」」         「」」」         「」」」         「」」」         「」」」         「」」」         「」」」         「」」」         「」」」         「」」」         「」」」         「」」」         「」」」         「」」」         「」」」         「」」」         「」」」         「」」」         「」」」         「」」」         「」」」         「」」」         「」」         「」」         「」」         「」」         「」」         「」」」         「」」」         「」」」</td> | 正式         投資理財         信用卡           「「「「」」」」」」」」         「」」」」         「」」」」         「」」」」         「」」」」         「」」」」         「」」」」         「」」」」         「」」」」         「」」」」         「」」」         「」」」         「」」」         「」」」         「」」」         「」」」         「」」」         「」」」         「」」」         「」」」         「」」」         「」」」         「」」」         「」」」         「」」」         「」」」         「」」」         「」」」         「」」」         「」」」         「」」」         「」」」         「」」」         「」」」         「」」」         「」」」         「」」」         「」」」         「」」」         「」」」         「」」」         「」」」         「」」」         「」」」         「」」」         「」」」         「」」」         「」」」         「」」」         「」」」         「」」」         「」」」         「」」」         「」」」         「」」」         「」」」         「」」」         「」」         「」」         「」」         「」」         「」」         「」」         「」」         「」」         「」」         「」」         「」」         「」」         「」」         「」」         「」」         「」」         「」」         「」」         「」」         「」」         「」」         「」」         「」」         「」」         「」」         「」」         「」」         「」」         「」」         「」」         「」」         「」」         < | 建設理財         信用卡         個人貸款           「「「「「「」」」」」」」」」」」」」」         「「」」」」」」」」         「「」」」」」」         「」」」」」         「」」」」         「」」」」         「」」」」         「」」」」         「」」」」         「」」」」         「」」」」         「」」」」         「」」」         「」」」         「」」」         「」」」         「」」」         「」」」         「」」」         「」」」         「」」」         「」」」         「」」」         「」」」         「」」」         「」」」         「」」」         「」」」         「」」」         「」」」         「」」」         「」」」         「」」」         「」」」         「」」」         「」」」         「」」」         「」」」         「」」」         「」」」         「」」」         「」」」         「」」」         「」」」         「」」」         「」」」         「」」」         「」」」         「」」」         「」」」         「」」」         「」」」         「」」」         「」」」         「」」」         「」」」         「」」」         「」」」         「」」」         「」」」         「」」」         「」」」         「」」」         「」」」         「」」」         「」」         「」」         「」」         「」」」         「」」」         「」」」         「」」         「」」」         「」」」         「」」」         「」」         「」」         「」」         「」」         「」」         「」」         「」」         「」」         「」」         「」」         「」」         「」」         「」」< | 運動         投資理財         信用卡         個人貸款         保險服務           「「「「」」」」」」」」」         「「」」」」」」         「「」」」」」         「「」」」」」         「「」」」」         「「」」」」         「「」」」」         「「」」」」         「「」」」」         「「」」」」         「「」」」」         「「」」」」         「「」」」」         「「」」」」         「「」」」」         「「」」」」         「「」」」」         「「」」」」         「「」」」」         「「」」」」         「「」」」」         「「」」」」         「「」」」」         「「」」」」         「「」」」」         「」」」         「」」」         「」」」         「」」」         「」」」         「」」」         「」」」         「」」」         「」」」         「」」」         「」」」         「」」」         「」」」         「」」」         「」」」         「」」」         「」」」         「」」」         「」」」         「」」」         「」」」         「」」」         「」」」         「」」」         「」」」         「」」」         「」」」         「」」」         「」」」         「」」」         「」」」         「」」」         「」」」         「」」」         「」」」         「」」」         「」」」         「」」」         「」」」         「」」」         「」」」         「」」」         「」」」         「」」」         「」」」         「」」」         「」」」         「」」」         「」」」         「」」」         「」」」         「」」         「」」         「」」         「」」         「」」         「」」」         「」」」         「」」」 |

步驟2 「如第一次登入」請細閱條款及條件,按「我同意」以示同意及繼續或按「我不同意」 終止交易流程。

| A LINE | 投資理財> 基全投資> 基全視野                                                                                                    |
|--------|----------------------------------------------------------------------------------------------------|
|        | 網上基金服務一般條款及條件                                                                                                    |
|        | Constant and a second second s |
|        | 我同意                                                                                                    |

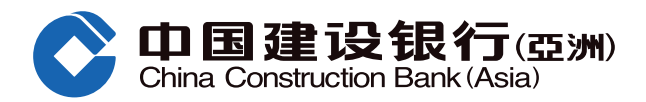

步驟3 細閱「取用基金資訊免責聲明」,並按「接受」以示同意及繼續或按「不接受」終止交易流程。

#### 取用基金資訊免責聲明

1.本網站有關基金的資訊由晨星(亞洲)有限公司(「資訊供應商」或「晨星」)向中國建設銀行(亞洲) 股份有限公司(「本銀行」)提供。由於技術及/成操作緣故,都份資訊可能與原本的資訊來源有別,而本銀 行並不能操控資訊供應商所提供的資訊。本銀行和資訊供應商畫力確保所提供資料乃屬準確及可靠,但本銀行 和資料供應商並不保證該等資料是進確、可靠、完整及最新的。如有關基金資料由外界提供並如此披露,本銀 行合理地相信該等資料是準確、完整及最新的;但本銀行並無責任驗證該等資料的準確性及完整性,亦毋須就 任何人信賴該等資料而導致之損失負責。

 甚金相關資訊僅供參考,並有可能在不發出通知的情況下作出改動。該等資料並無構成專業意見的意面, 且沒有考慮你的個人需要、投資目標及個別財政狀況。任何人士不得以任何形式或方法將網頁內相關資料複 製、轉載或分發予他人。

3. 本網站的資料不應視為關於任何基金或其他投資產品出售或訂購招攬的要約,且並不應視為適用於任何地區的人士。此處所包含資料的是不打算發佈給在任何人士在其司法管轄區向本銀行所發佈該等資料有限制的。 只有適用法律容許之人士,才可瀏覽此網址的資訊及/或接受本部份所提及的服務及產品。

4. 基金乃投資產品而部分涉及金融衍生工具。投資決定是由閣下自行作出的。除非中介人於銷售該產品時已 向閣下解釋經考慮閣下的財務情況、投資經驗及目標後,該產品是還合閣下的,否則,閣下不應投資在該基金。

5. 投資涉及風險。基金投資價格可升可跌,因此有可能令您損失部份或全部投資本金。基金的過去表現,並 不一定反映或保證其將來的表現。詳情請參問有關基金的銷售文件,包括其風險因素。

6.請注意網上投資買賣服務的相關網頁已根據《證券及期貨條例》獲豁免而不須經會港證券及期貨事務監察委員會(「證監會」)預先審閱及認可。因此,該等網頁(包括其後之更改)未經證監會審核。此等網頁所包含的資料不擬提供作為專業意見,亦不應賴以作為專業意見。

 在使用本行的網上投資交易服務前,請確保圈下能熟練地及勝任地操作網上銀行平台,並接受下列有關風 險:

i. 由於無法預料的網絡擠塞及其他原因,互聯網或其他電子或電訊媒介本來並非可靠的通訊媒介,而且透過互 聯網或其他電子或電訊媒介進行的交易可能會發生以下情況:(I)任何或所有投資產品交易的指示或其他訊息的 傳送和接收可能出現故障或被延誤,及(II)指示可能沒有被執行或被延誤執行,或執行指示所依據的價格與圈 下發出指示時的價格不同;

II. 網上投資交易系統有其相關的風險,包括硬體和/或軟件故障,而且任何該等系統故障可能導致閣下的指令 不能按照閣下指示被執行或者完全不能被執行;及

......任何或所有投資產品交易指示的傳送有發生中斷、失真、遺漏、停頓或被截取以及被誤解或任何溝通失誤的風險。

接受 不接受

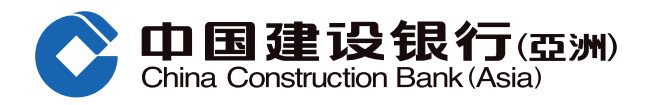

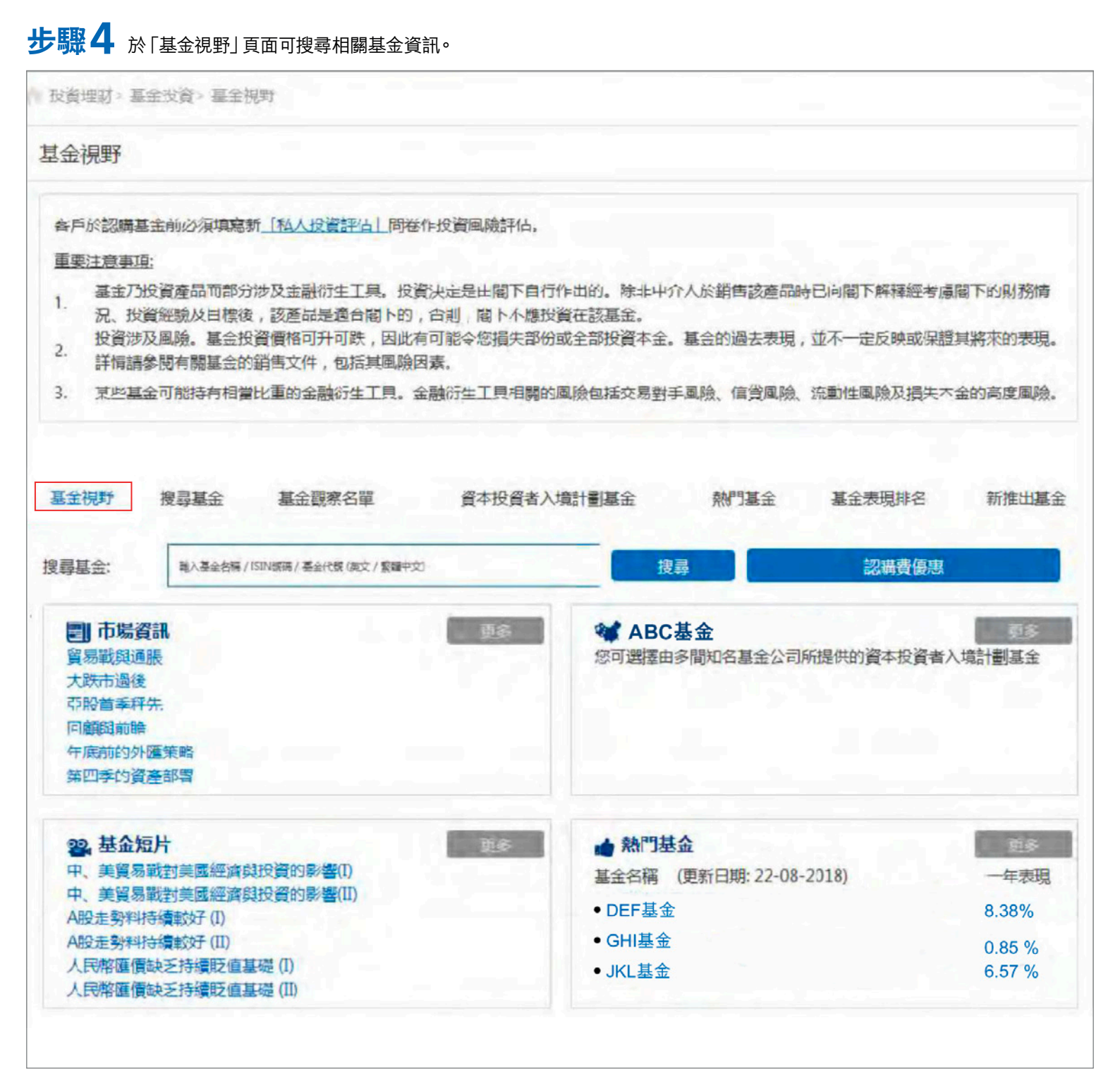

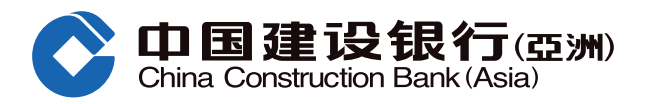

步驟5 按「搜尋基金」 剔選您所選擇的基金後,您可按「基金名稱」以便查閱相關基金的更多資訊或按「認購」進行交易。

| 基金視野       | 1 搜尋基金 | 基金觀察名單            | 資本抽             | 2資者入境計劃基金 | 熱門基金       | 基金表現                  | 排名       | 新推出基金        |
|------------|--------|-------------------|-----------------|-----------|------------|-----------------------|----------|--------------|
| 請輸入您       | 的篩選準則  |                   |                 |           |            |                       |          |              |
| 基金表現       | 計算貨幣   | 美元                | $\sim$          |           |            |                       |          |              |
| 基金公司       |        | ABC基金             |                 |           |            |                       |          | ~            |
| 資產類別       |        | 殷票                | ~               | 基金组別      |            | 全部基金組別                |          | $\sim$       |
| 風險級別       |        | 4                 | ~               | 貨幣        |            | 全部貨幣                  |          | $\sim$       |
| Mornings   | tar 評級 | 全部 Morningstar 評級 | ~               | 基金派息      | 頃別         | 全部基金派息類別              | 91       | $\sim$       |
| 關鍵字搜       | 家      | 輸入基金名稱 / ISIN劇    | 铌碼 / 基金代號 (英文 / | 繁體中文)     |            |                       |          |              |
| 重          | 詢      |                   |                 | 英         |            |                       |          |              |
| 總覽         | 累積回報   | 年度回報              | 風險及回報           | 文件        |            |                       |          |              |
| 全部取進       |        |                   |                 | 加人基金觀察名單  | tt≹        | 效基金                   | Ĩ        | 動圓表          |
| 基金<br>代號 🛟 | 基金名稱 🖕 |                   |                 | 基金組別 💲    | 風險<br>級別 ≎ | Morningstar 基<br>評級 💲 | 金價格      | 基金價格<br>日期 💠 |
| DEF        | DEF基金  |                   |                 | DEF基金     | 4          | <b>★★★★</b> 港         | 元 24.551 | 2020-09-16   |
| GHI        | GHI基金  |                   |                 | GHI基金     | 4          | <b>★★★★</b> 港         | 元 24.551 | 2020-09-16   |
|            |        |                   |                 |           | 共 2 條 每頁 2 | 20 🗸 條                | 44 4 1   | /1 ▷ ₩       |
|            |        |                   |                 |           |            |                       |          | 調購           |
| assarad hu |        |                   |                 |           |            |                       |          | L            |
|            |        |                   |                 |           |            |                       |          |              |

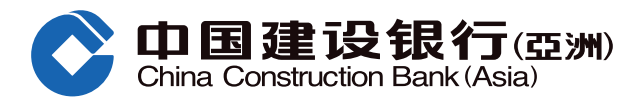

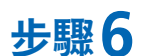

步驟6 細閱有關銷售文件後,勾選您所選擇的基金,並按「認購」。

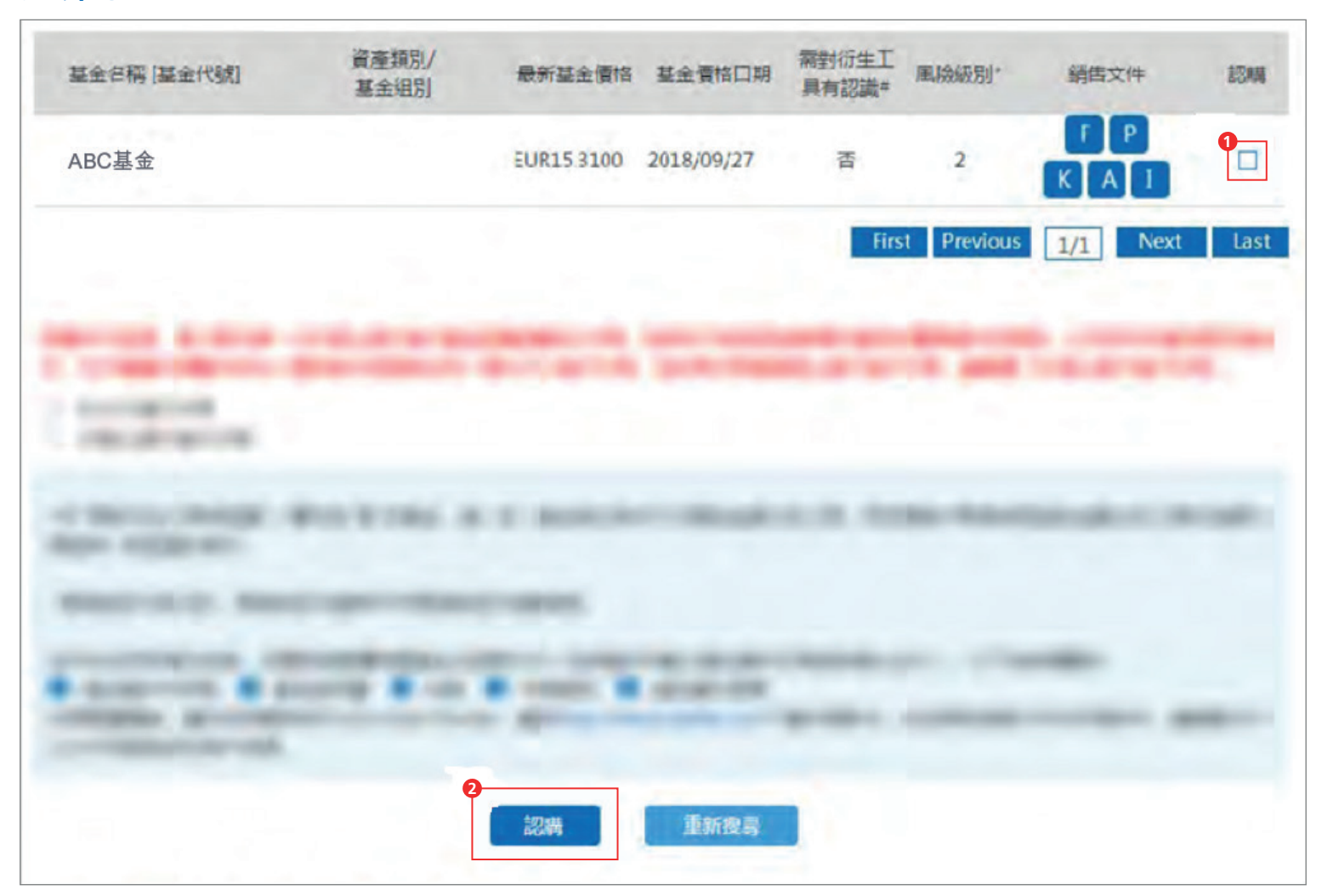

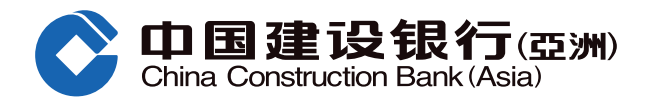

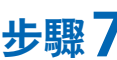

步驟7 選擇「基金戶口號碼」及「提款戶口」,輸入「投資金額」,選擇是次基金交易之投資目標,確認資產集中度%,留意合適性 結果,細閱所有披露及回答有關聲明,並按「執行」。

| ▲ 投資理財 | > 基金投資> 基金視野       |                                                           |
|--------|--------------------|-----------------------------------------------------------|
| 基金認識   | 5                  |                                                           |
| 1 輸入   | 認購基金資料 > ② 預覽基金詳聞  | i > ③ 確認                                                  |
| 請注意於本  | 行網上基金買賣的截數時間為每個營業日 | (不包括星期六)的下午二時三十分。於截數時間之後所收到的買賣指示,將會在下一個營業日處理。             |
| •      | 基金戶口號碼:            | ~                                                         |
|        | 客戶類別:              | 本行職員 金閥折扣率                                                |
|        | 風臉評估類別^:           | (3)                                                       |
|        |                    | ^註: 客户之風險評估類別可分為5級,分別為(1)保守、(2)低風險、(3)中度風險、(4)增長及(5)進取。   |
|        | 提款戶口:              | · · · · · · · · · · · · · · · · · · ·                     |
|        | 可用結餘:              | HKD                                                       |
|        | 投資金額以 HKD 計算金      | 参問外幣兌換價<br>(如欲享用即時網上兌換匯率,請於辦公時間內選擇「轉賬至建行(亞洲)戶口」服務進行外匯買賣。) |
|        | 基金名稱 [基金代谢]        | 風險級別 年期不相符 資產集中風險<br>不相符** ^^ 比率不相符+ 投資金額 認購費             |
|        | ABC基金              | <b>5</b> 0000 5.000%                                      |
|        | 4<br>本人就是次基        | 金交易之投資目標: 潛在資本增值及/或潛在非現金收益 🖌                              |

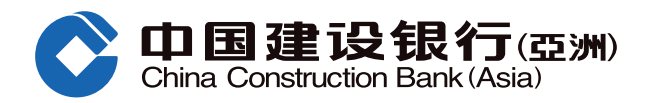

|   | 資產集中度評估:                                                                                                    |
|---|----------------------------------------------------------------------------------------------------|
|   | •(I)此交易的投資金額(就轉換交易而言,此金額已包括轉出及轉入的交易投資金額)和(II)客戶於本行持有所選擇之投資產品類別(及相關資產之股票持貨量)之最新可供參考市場價值之總和為港元1,076,838.48。                                                                                        |
|   | • 客戶於#本行的金融資產為港元 2,472,614.04。                                                                                                    |
|   | • 連同是次交易,客戶所選擇之投資產品類別之參考資產集中風險比率(根據於本行的金融資產計算)為^44%。 刷新                                                                                                    |
|   | •本行對 ABC基金 (收益再投資)的指定水平為+45%                                                                                                    |
| 5 | <ul> <li>包括此交易的投資金額和持有所選擇之投資產品類別的市場價值(及相關資產之股票持貨量),客戶於本行和其他銀行及/或其他金融機構在選擇<br/>之投資產品類別上的資產集中度是否不高於45%(指定水平)?</li> </ul>                                                                           |
|   | ○是○否                                                                                                    |
|   | ^ N/A = 數值除以零出現的錯誤或大於1000%的結果                                                                                                    |
|   | 本人知悉如上海證券交易所、深圳證券交易所及中國金融期貸交易所正常交易日發生指數熔斷且持續至15:00及當日不再恢復交易,當交易日提出<br>的內地與香港基金互認安排框架下內地基金之申購及讀回申請將全部取消。此外,當發生指數熔斷時,基金管理人可能根據基金合同的約定延緩支<br>付基金讀回款項。                                               |
|   | 本人已考慮本人的投資目的、風險承受程度、投資年期、投資經驗和知識、經濟狀況、資產集中比例及個人狀況等,及考慮投資此產品對本人的合<br>適程度。本人確認此落盤指示和所涉及的產品是處於本人能承受的風險程度内,及本人有足夠個人資產淨值以承擔有關風險和投資此產品所帶來的<br>潛在損失。本人已收到、閱讀及明白此產品之所有相關之產品文件後,並確認進行此交易乃本人之決定,並願意承擔所有風險。 |
| 5 |                                                                                                    |
|   |                                                                                                    |
|   |                                                                                                    |
|   | б<br>執行 取消                                                                                                    |

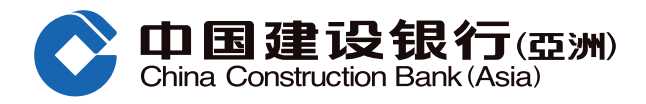

-

| 員理則《堂並仅員》堂並恍知      |                |             |           |              |           |
|--------------------|----------------|-------------|-----------|--------------|-----------|
| <b>金認購</b>         |                |             |           |              |           |
| 輸入認暢基金資料 > 2 預覽    | 基金詳情 > ③ 確認    |             |           |              |           |
| 主意於本行網上基金買賣的截數時間為每 | 可個營業日(不包括星期六)的 | 的下午二時二十分。於都 | 我數時間之後所收到 | 则的買賣指示,將會在下一 | 國營業日處     |
| <b>註</b> 汉 :       |                |             |           |              |           |
| 基金戶口:              |                |             |           |              |           |
| 提款戶口:              | HKD 儲蓄戶口       |             |           |              |           |
| 基金名稱[基金代號]         | 風險級別不相<br>行**  | 年期不相符^^     | 到期日       | 總投資金額        | 淨認購費<br>* |
| ABC基金              |                |             |           | HKD100,000   | 3.00%     |
|                    |                |             |           |              |           |
|                    |                |             | -         |              |           |
|                    |                |             |           |              |           |

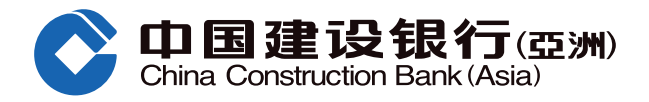

# 步驟9 認購基金指示已成功提交。請參閱參考編號,客戶可選擇列印或儲存該頁。按「確定」完成認購基金有關流程。

| 投資理財> 基金投資 > 基金視野                                                                                             |                                                   |                                                                                |
|----------------------------------------------------------------------------------------------------|---------------------------------------------------|--------------------------------------------------------------------------------|
| 基金認購                                                                                                    |                                                   |                                                                                |
| ① 輸入認購基会資料 > ② 預覽基金詳情 > 3 確認                                                                                  |                                                   |                                                                                |
| 園下之認購基金指示已被接收。                                                                                                |                                                   |                                                                                |
| 基金石稱 [基金代號]                                                                                                   | 織投資金額                                             | 指示参考偏號                                                                         |
| ABC基金                                                                                                    | HKD100;000                                        | SB0000000                                                                      |
| 請注意於本行網上基金買賣的截數時間為每個營業日(不包<br>買賣指示 將會在下一個營業日處理,本行亦會因應特定的<br>務」(852)27795533 查詢有關詳情。<br>(852) 27795533 查詢有關詳情。 | 23.括星期六)的 <mark>下午二時三十分。</mark><br>情況而更改截數時間,客戶應該 | 於截數時間之後所收到的<br>診買賣前致電「電話銀行服<br><b>→儲存 ————————————————————————————————————</b> |

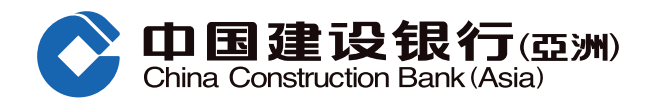

#### 風險聲明

本認購基金指南的資料,並不構成買賣任何投資產品的建議或要約。在您作出任何投資決定之前,應事先徵詢獨立財務顧問意見及 細閱有關產品的銷售文件,以確保本身瞭解有關產品之風險性質。投資產品並非銀行存款,故不應被視為定期存款之替代品。投資 涉及風險,投資產品價格可升亦可跌,甚至變成好無價值。

#### 網上及流動投資買賣服務

網上投資交易系統有網絡擠塞及硬體或軟件故障而導致溝通失誤的風險。投資產品交易的指示可能沒有被執行或延誤執行,或執行 指示所依據的價格與閣下發出指示時的價格不同。

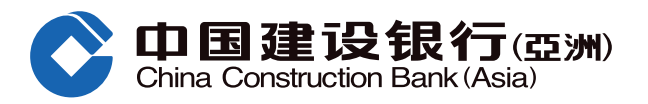

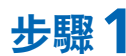

步驟1 登入網上銀行後,於功能表選擇「投資理財」,於「基金投資」項下選擇「申請月供計劃」。

| China Construction                       | 银行(亞洲)<br>Bank (Asia)                                         |                                     |                                                                        |        |      |                      |
|------------------------------------------|---------------------------------------------------------------|-------------------------------------|------------------------------------------------------------------------|--------|------|----------------------|
| 首頁                                       | 我的戶口 轉賬圈                                                      | 款 投資理財                              | 信用卡                                                                    | 個人貸款   | 保險服務 | 生活服務                 |
| ⑤最近使用                                    | 登券買賣 基金認購                                                     | 交易狀況/買                              | 電子首次公開招股                                                               | 申請月供計劃 | 下單情況 |                      |
| 開立投資戶口<br>證券交易戶口<br>結構性存款(外匯<br>互惠基金投資戶口 | 證券投資<br>證券買賣<br>交易狀況 / 買<br>交易紀錄<br>公司行動<br>自訂報價表<br>更多+      | 電子首次公開招股<br>電子首次公開招股<br>申請狀況        | 基金投資         基金視野         基金調回         基金轉換         申請月供計劃         更多+ | 黄金買賣   | 存款指  | <b>釣存款</b><br>示<br>録 |
| <b>外幣買賣</b><br>外幣買賣                      | <b>外匯孖展</b><br>外匯孖展首頁<br>貨幣持倉<br>交易紀録<br>未平倉交易<br>平倉交易<br>更多+ | 更多理財產品<br>股票掛約投資<br>結構性票據<br>債券/存款證 | 更多服務<br>市場資訊<br>投資評估問卷<br>投資評估紀錄<br>認識金融衍生工具<br>投資全面睇                  | _      |      |                      |

步驟2 「如第一次登入」請細閱條款及條件,按「我同意」以示同意及繼續或按「我不同意」終止交易流程。

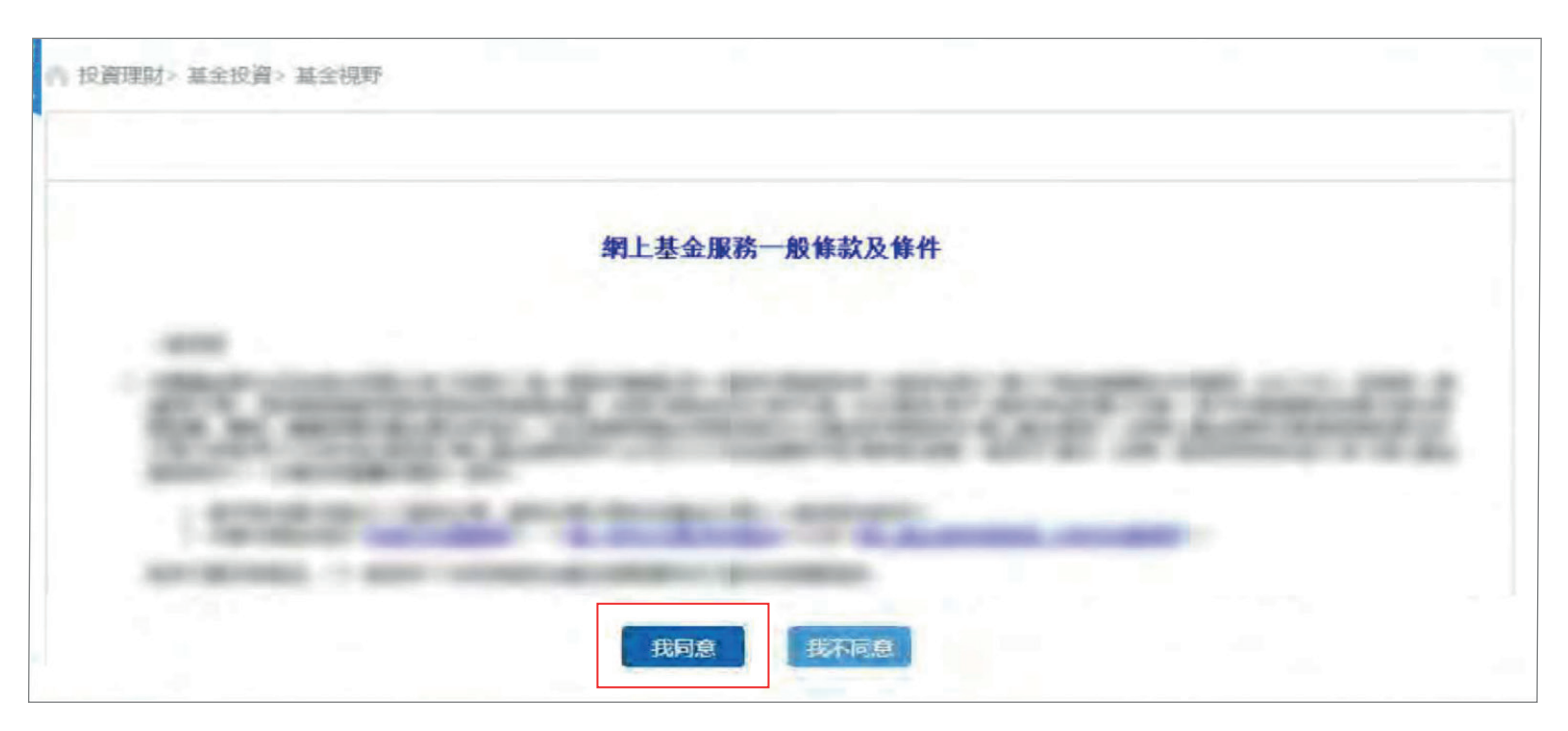

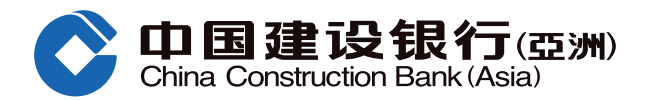

步驟3 細閱「取用基金資訊免責聲明」,並按「接受」以示同意及繼續或按「不接受」終止交易流程。

#### 取用基金資訊免責聲明

1.本網站有關基金的資訊由晨星(亞洲)有限公司(「資訊供應商」或「晨星」)向中國建設銀行(亞洲) 股份有限公司(「本銀行」)提供。由於技術及/威操作緣故,都份資訊可能與原本的資訊來源有別,而本銀 行並不能操控資訊供應商所提供的資訊。本銀行和資訊供應商畫力確保所提供資料乃屬準確及可靠,但本銀行 和資料供應商並不保證該等資料是準確、可靠、完整及最新的。如有關基金資料由外界提供並如此披露,本銀 行合理地相信該等資料是準確、完整及最新的;但本銀行並無責任驗證該等資料的準確性及完整性,亦毋須就 任何人信賴該等資料而導致之損失負責。

 基金相關資訊僅供參考,並有可能在不發出通知的情況下作出改動。該等資料並無構成專業意見的意面, 且沒有考慮你的個人需要、投資目標及個別財政狀況。任何人士不得以任何形式或方法將網頁內相關資料複 製、轉載或分發予他人。

3. 本網站的資料不應視為關於任何基金或其他投資產品出售或訂購招攬的要約,且並不應視為適用於任何地區的人士。此處所包含資料的是不打算發佈給在任何人士在其司法管轄區向本銀行所發佈該等資料有限制的。 只有適用法律容許之人士,才可瀏覽此網址的資訊及/或接受本部份所提及的服務及產品。

4. 基金乃投資產品而部分涉及金融衍生工具。投資決定是由閣下自行作出的。除非中介人於銷售該產品時已 向閣下解釋經考慮閣下的財務情況、投資經驗及目標後,該產品是還合閣下的,否則,閣下不應投資在該基金。

5. 投資涉及風險。基金投資價格可升可跌,因此有可能令您損失部份或全部投資本金。基金的過去表現,並 不一定反映或保證其將來的表現。詳情請參稱有觸基金的銷售文件,包括其風險因素。

6.請注意網上投資買賣服務的相關網頁已根據《證券及期貨條例》獲豁免而不須經會港證券及期貨事務監察 委員會(「證監會」)預先審閱及認可。因此,該等網頁(包括其後之更改)未經證監會審核。此等網頁所包含的 資料不疑提供作為專業意見,亦不應赖以作為專業意見。

 在使用本行的網上投資交易服務前,請確保圈下能熟練地及勝任地操作網上銀行平台,並接受下列有關風 險:

I. 由於無法預料的網絡擠塞及其他原因,互聯網或其他電子或電訊媒介本來並非可靠的通訊媒介,而且透過互 聯網或其他電子或電訊媒介進行的交易可能會發生以下情況:(i)任何或所有投資產品交易的指示或其他訊息的 傳送和接收可能出現故障或被延誤,及(ii)指示可能沒有被執行或被延誤執行,或執行指示所依據的價格與關 下發出指示時的價格不同;

II. 網上投資交易系統有其相關的風險,包括硬體和/或軟件故障,而且任何該等系統故障可能導致閣下的指令 不能按照關下指示被執行或者完全不能被執行;及

III. 任何或所有投資產品交易指示的傳送有發生中斷、失真、遺漏、停頓或被截取以及被誤解或任何溝通失誤
 的風險。

接受 不接受

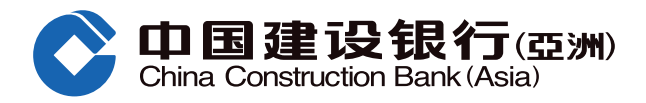

| <b>步驟4</b> 於「搜尋月供基                                                                                  | 基金」頁面可搜尋相                                                                                 | 關基金資訊,排                                                             | 柬選您所選擇                                           | 的基金後,按「建立                                      | 月供計劃」進行認                               | 購∘                        |     |
|----------------------------------------------------------------------------------------------------|-------------------------------------------------------------------------------------------|---------------------------------------------------------------------|--------------------------------------------------|------------------------------------------------|----------------------------------------|---------------------------|-----|
| 投資理財>基金投資>申請                                                                                        | 清月供計劃                                                                                     |                                                                     |                                                  |                                                |                                        |                           |     |
| 搜尋月供基金                                                                                              |                                                                                           |                                                                     |                                                  |                                                |                                        |                           |     |
| 客戶於認購基金前必須<br>重要注意事項:<br>1. 基金乃投資產品而<br>1. 没、投資經驗及目<br>2. 投資涉及風險,基<br>現。詳情講參閱有<br>3. 聚些基金可能持有<br>險。 | 真寫新 <u>「私人投資評估</u><br>前部分涉及金融衍生工具<br>標後,該產品是適合開<br>全投資價格可升可跌,<br>開基金的銷售文件,包<br>相當比重的金融衍生了 | ▲問卷作投資風<br>■. 投資決定是時<br>即下的,否則,開<br>因此有可能令約<br>如括其風險因素。<br>[具。金融衍生] | 險評估。<br>目間下自行作出<br>引下不應投資在<br>認損失部份或全<br>[具相關的風險 | 的。除非中介人於銷售<br>該基金。<br>部投資本金,基金的過<br>泡括交易對手風險、信 | ■該產品時已向闇下解<br>■去表現,並不一定反<br>■貧風險、流動性風隙 | 釋經考慮間下的財務情<br>Te映或保證其將來的表 | Lim |
| 請輸入您的篩選準則<br>基金表現計算貨幣                                                                               | 美元                                                                                        | ~                                                                   |                                                  |                                                |                                        |                           |     |
| 基金公司                                                                                                | 全部基金公司                                                                                    |                                                                     |                                                  |                                                |                                        | $\sim$                    |     |
| 資產類別                                                                                                | 全部宜產類別                                                                                    | $\sim$                                                              |                                                  | 基金組別                                           | 其他債券                                   | ~                         |     |
| 風險級別                                                                                                | 4                                                                                         | ~                                                                   |                                                  | 貨幣                                             | 全部貨幣                                   | ~                         |     |
| Morningstar 評級                                                                                      | 全部 Morningstar 評級                                                                         | $\sim$                                                              |                                                  | 基金派息類別                                         | 全部基金派息類別                               | ۹ <b>~</b>                |     |
| 關鍵字搜索                                                                                               | 輸入基金名稱 / ISIN號碼                                                                           | 1/基金代號 (英文                                                          | / 繁體中文)                                          |                                                |                                        |                           |     |
| 查詢                                                                                                  |                                                                                           |                                                                     |                                                  |                                                |                                        |                           |     |
| 總覽累積回報                                                                                              | 年度回報                                                                                      | 風險及回報                                                               | 文件                                               |                                                |                                        |                           |     |
| 全部取消                                                                                                |                                                                                           |                                                                     | 加入基金觀                                            | 察名單                                            | 比較基金                                   | 互動圖表                      |     |

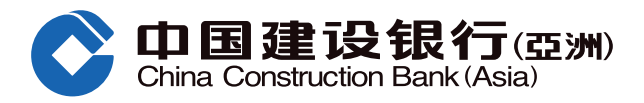

| } | 總覽         | 累積回報   | 年度回報 | 風險及回報 | 文件       |        |                     |            |              |
|---|------------|--------|------|-------|----------|--------|---------------------|------------|--------------|
| 1 | 全部取消       |        |      | I     | 加入基金觀察名單 | tt     | 較基金                 | 互          | 動圖表          |
|   | 基金<br>代號 🏮 | 基金名稱 🧯 |      |       | 基金組別     | 風險級別   | Morningstar<br>評級 💲 | 基金價格       | 基金價格<br>日期 🏮 |
|   | ABC        | ABC基金  |      |       | 其他債券     | 4      | 未評級                 | 紐元 12.520  | 2020-09-17   |
| C | DEF        | DEF基金  |      |       | 其他債券     | 4      | 未評級                 | 澳元 9.500   | 2020-09-17   |
|   | GHI        | GHI基金  |      |       | 其他債券     | 4      | 未評級                 | 加拿大元 8.990 | 2020-09-17   |
|   |            |        |      |       |          | 共3條 每頁 | 20 • 1              | 條 🕶 1      | /1 ▶ ₩       |
|   |            |        |      |       |          |        |                     | 建立月        | 供計劃          |

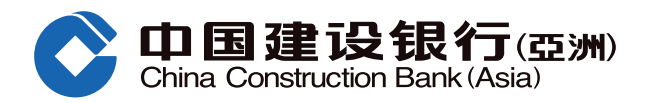

| 步驟 5 細閱有關銷售文件後,剔選您所選擇的基金,並按「建立月供計劃」。                                                                                                    |
|----------------------------------------------------------------------------------------------------|
| 輸入認購月供基金計劃資料                                                                                                    |
| 1 輸入認購月供基金計劃資料 > 2 預覽基金詳情 > 3 確認                                                                                                    |
| <u>重要注意申項</u><br>1. 基金乃投資產品而部分涉及金融衍生工具。投資決定是由閣下自行作出的。除非中介人於銷售該產品時已向閣下解釋經考慮閣下的財務情況、投<br>資經驗及目標後,該產品是適合閣下的,否則,閣下不應投資在該基金。<br>2. 投資涉及風險。基金投資價格可升可跌,因此有可能令您損失部份或全部投資本金。基金的過去表現,並不一定反映或保證其將來的表現。詳情<br>請參問有關基金的銷售文件,包括其風險因素。<br>3. 某些基金可能持有相當比重的金融衍生工具。金融衍生工具相關的風險包括交易對手風險、信貸風險、流動性風險及損失本金的高度風險。                                                                                                    |
| 基金名稱 [基金代說] 資產類別/<br>基金組別 最新基金價格 基金價格日期 無對衍生工 風險級別* 銷售文件 建立月供計劃                                                                                                    |
| ABC基金 NZD12.5100 2020/09/16 否 4 F P F F F F F F F F F F F F F F F F F                                                                                                    |
| First Previous 1/1 Next Last<br>提示:基金不允許不相符交易,您可繼續選取「建立月供計劃」檢視有關交易是否不配對;如有需要,您可以搜索或選擇其他基金。                                                                                                    |
| 註:<br>並非所有本行的基金產品和服務都於本行的電子平台上提供,而本行電子平台上提供的僅限於經本行審批的產品供應商提供的基金產品。有關本<br>行電子平台基金交易服務限制的詳情,可瀏覽「網上基金服務一般條款及條件」。                                                                                                    |
| 每個月供計劃最多只可選擇10隻相同貨幣的基金,如需選擇多於10隻基金或不同貨幣的基金,則需建立多個月供計劃。<br>認 贈 基 金 前 , 請 先 象 問 以 上 所 提 供 之 最 新 資 料。<br>"於 "需對衍生工具有認識"一欄列為"是"的基金,這(些)基金指已被本行分類為金融衍生工具,而目標客户群是被視為對金融衍生工具的性質及<br>圓臉有一般認識的客戶。<br>"需對衍生工具有認識"的基金的警告豐明<br>()本產品是指題產品,投資者應就該產品審慎行事。<br>())相關要約文件可能未經證監會審問,投資者應就該要約審慎行事。<br>())相關要約文件可能未經證監會審問,投資者應就該要約審慎行事。<br>())小本產品是已選證監會認可的產品,唯有解認可並不表示獲得官方推介,而有關證監會認可並不等如對本產品作出推介或認許,亦不是對本產品<br>的商業利弊或表現作出保證。<br>(V)本產品的往模並非預測日後業模表現的指標。<br>"風險級別分為1至5,風險級別1為最保守而風險級別5為最進取。<br>在作出任何投資決定前,您應詳細閉該有關基金之銷售文件(包括當中所載之基金資料及風險因素之全文),以下為有關圖例:<br>. 基金資料及表現 圖:基金說明書 圖: 年報 圖: 中期報告 圖:產品資料概要<br>如要問閱禮室。請先安裝最新版本之Acrobat Reader。請到http://www.adobe.com下載所需軟件。如飲菜取銷售文件的印刷版本,請證臨本行<br>之行或聯絡您的客戶經理。 |
| 2 建立月供計劃 重新搜尋                                                                                                    |

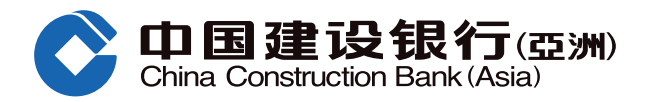

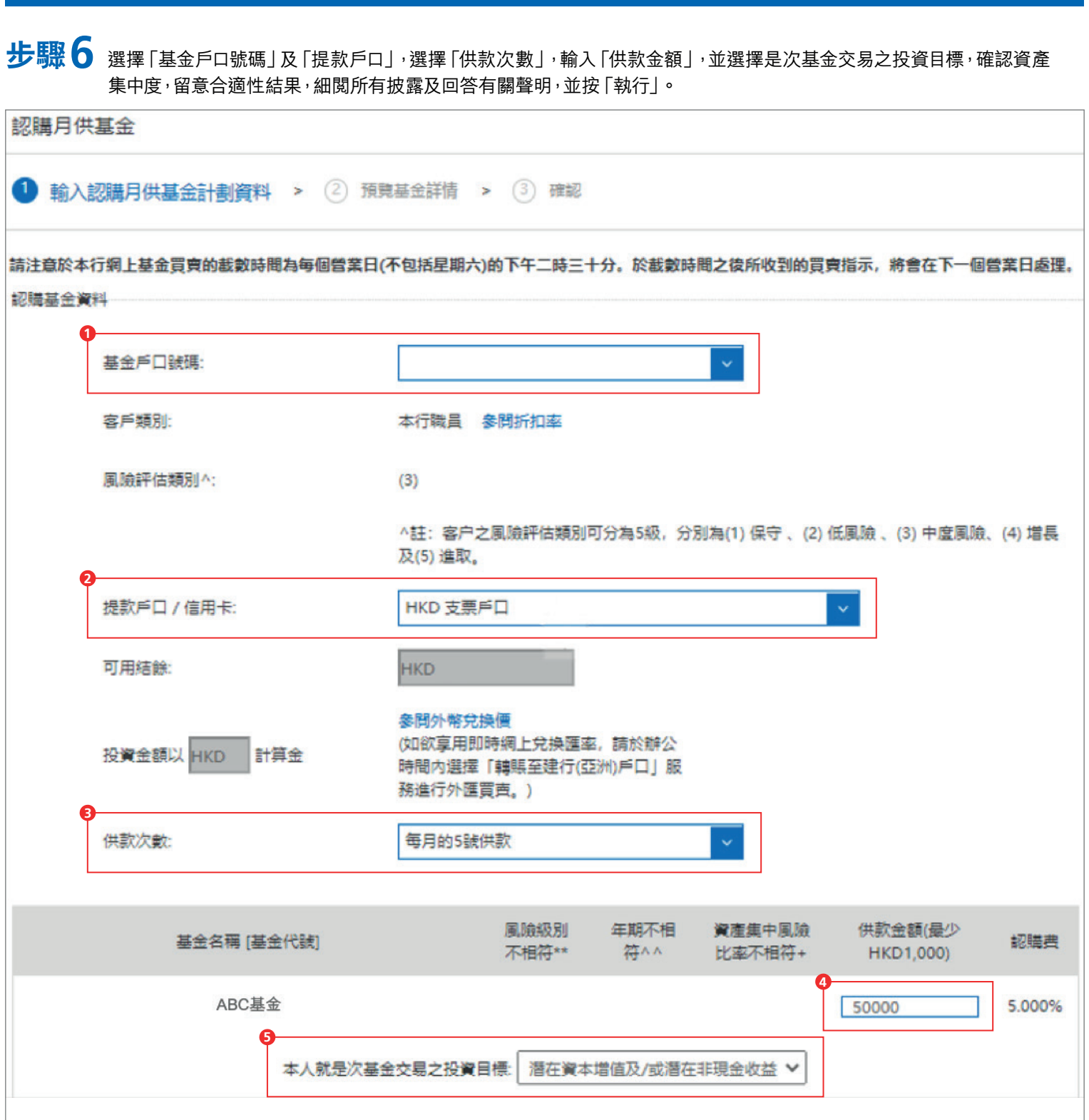

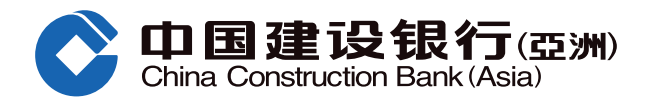

|    | 資產集中度評估:                                                                                                    |
|----|----------------------------------------------------------------------------------------------------|
|    | •(I)此交易的投資金額(就轉換交易而言,此金額已包括轉出及轉入的交易投資金額)和(II)客戶於本行持有所選擇之投資產品類別(及相關資產之股票持貸量)之最新可供參考市場價值之總和為港元1,076,838.48。                                                                                        |
|    | • 客戶於#本行的金融資產為港元 2,472,614.04。                                                                                                    |
|    | • 連同是次交易,客戶所選擇之投資產品類別之參考資產集中風險比率(根據於本行的金融資產計算)為^44%。 刷新                                                                                                    |
|    | •本行對ABC基金(收益再投資)的指定水平為+45%                                                                                                    |
| 53 | <ul> <li>包括此交易的投資金額和持有所選擇之投資產品類別的市場價值(及相關資產之股票持貨量),客戶於本行和其他銀行及/或其他金融機構在選擇 之投資產品類別上的資產集中度是否不高於45%(指定水平)?</li> </ul>                                                                               |
|    | ○是○否                                                                                                    |
| _  | ^ N/A = 數值除以零出現的錯誤或大於1000%的結果                                                                                                    |
|    | 本人知悉如上海證券交易所、深圳證券交易所及中國金融期貸交易所正常交易日發生指數熔斷且持續至15:00及當日不再恢復交易,當交易日提出<br>的内地與香港基金互認安排框架下內地基金之申購及贖回申請將全部取消。此外,當發生指數熔斷時,基金管理人可能根據基金合同的約定延緩支<br>付基金讀回款項。                                               |
|    | 本人已考慮本人的投資目的、風險承受程度、投資年期、投資經驗和知識、經濟狀況、資產集中比例及個人狀況等,及考慮投資此產品對本人的合<br>適程度。本人確認此落盤指示和所涉及的產品是處於本人能承受的風險程度內,及本人有足夠個人資產淨值以承擔有關風險和投資此產品所帶來的<br>潛在損失。本人已收到、閱讀及明白此產品之所有相關之產品文件後,並確認進行此交易乃本人之決定,並願意承擔所有風險。 |
| 5  | ○是○否                                                                                                    |
|    | <b>秋行</b> 取消                                                                                                    |

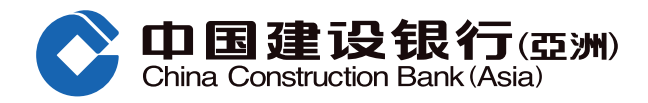

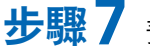

步驟7 預覽月供基金計劃詳情,並按「確認」 遞交認購指示。

| ▶ 投資理財> 基金投資> 由請月供計劃                                                     |                                                                                                    |               |         |     |                  |                   |  |  |  |  |  |  |  |  |
|--------------------------------------------------------------------------|----------------------------------------------------------------------------------------------------|---------------|---------|-----|------------------|-------------------|--|--|--|--|--|--|--|--|
| 認購月供基金                                                                   |                                                                                                    |               |         |     |                  |                   |  |  |  |  |  |  |  |  |
| <ol> <li>1 輸入認識基金資料 &gt; 2 預覽基金詳情 &gt; ③ 確認</li> </ol>                   |                                                                                                    |               |         |     |                  |                   |  |  |  |  |  |  |  |  |
| 請注意於本行網上基金買賣的載數時間為每個營業日(不包括星期六)的下午二時三十分。於截數時間之後所收到的買賣指示,將會在下一個營業日處<br>理。 |                                                                                                    |               |         |     |                  |                   |  |  |  |  |  |  |  |  |
| 請確認:                                                                     |                                                                                                    |               |         |     |                  |                   |  |  |  |  |  |  |  |  |
|                                                                          | 基金戶口:                                                                                                    |               |         |     |                  |                   |  |  |  |  |  |  |  |  |
|                                                                          | 客戶類別:                                                                                                    |               |         |     |                  |                   |  |  |  |  |  |  |  |  |
|                                                                          | 鳳瞼評估類別^:                                                                                                    | (3)           |         |     |                  |                   |  |  |  |  |  |  |  |  |
|                                                                          | 提款戶口 / 信用卡:                                                                                                    | HKD 支票戶口      |         |     |                  |                   |  |  |  |  |  |  |  |  |
|                                                                          | 供款次數:                                                                                                    | 每月的5號供款       |         |     |                  |                   |  |  |  |  |  |  |  |  |
|                                                                          | 基金名稱 [基金代號]                                                                                                    | 鳳臉級別不相<br>符** | 年期不相符^^ | 到期日 | 供款金額(最少HKD1,000) | 淨認購 <u>费</u><br>* |  |  |  |  |  |  |  |  |
|                                                                          | ABC基金                                                                                                    |               |         |     | HKD50,000.00     | 0.80%             |  |  |  |  |  |  |  |  |
|                                                                          |                                                                                                    |               |         |     |                  |                   |  |  |  |  |  |  |  |  |
|                                                                          | 銀行或其任何有聯繫者會從基金經理收取本人/吾等認購基金所支付之淨認購费及轉換费的全數回扣。本人/吾等認及同意銀行或其有聯繫者可為著銀行利益,保留其因單位發行及與任何基金有關連的其他交易而收取的任何[<br>扣,折扣及/或任何形式之利益(包括但不限於基金經理按交易情況等因素所提供之培訓與其他活動)。<br>銀行或其任何有聯繫者會從摩根資產管理最多收取JPM亞太入息(美元) - A股(分派)(收益再投資)的年度管理费的<br>40.00%,作為銀行在本人/吾等的整段投資期間內每年持續收取的佣金。<br>請注意於本行網上基金買賣的截數時間為每個營業日(不包括星期六)的下午二時三十分。於截數時間之後所收到<br>買賣指示,將會在下一個營業日處理,本行亦會困應特定的情況而更改載數時間,客戶應於買賣前致電「電話銀名<br>務」(852) 277 95533 查詢有關詳情。 |               |         |     |                  |                   |  |  |  |  |  |  |  |  |
|                                                                          |                                                                                                    | 確認            | 更改 取    | ň   |                  |                   |  |  |  |  |  |  |  |  |

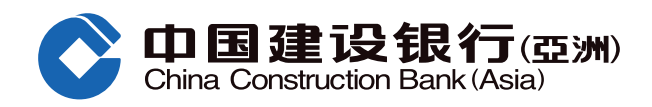

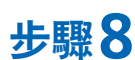

步驟8 如欲查閱月供基金計劃詳情,可按「我的月供計劃」。

|                                                                           | <b>银行(亞洲)</b><br>Bank(Asia)                      | 網上個人                                                                                                    | 银行                  |                                            |               |      |      |              |    |  |  |
|---------------------------------------------------------------------------|--------------------------------------------------|----------------------------------------------------------------------------------------------------|---------------------|--------------------------------------------|---------------|------|------|--------------|----|--|--|
| 首頁    爭                                                                   | 的戶口                                              | 轉賬匯款                                                                                                    | 投資理財                | 信用卡                                        | ₹ 個           | 人貸款  | 保險服務 | 生活           | 服務 |  |  |
| ●最近使用 投                                                                   | 資評估問卷                                            | 申請月供計劃                                                                                                    | 基金認購                | 基金視野                                       | 證券買賣          | 存款指示 |      |              |    |  |  |
| 開立投資戶口                                                                    | 開立投資戶口 證券投資                                      |                                                                                                    |                     | 基金投資                                       |               | 黄金   |      | 外匯掛鈎存款       |    |  |  |
| 證券交易戶口<br>結構性存款(外 <u>匯</u><br>互惠基金投資戶口                                    | 證券買賣<br>交易狀況 / 買<br>交易紀錄<br>公司行動<br>自訂報價表<br>更多+ | 電子<br>[ 申請                                                                                                    | 首次公開招股…<br>状況       | 基金視野<br>基金記讀回<br>基金:<br>章轉與<br>時<br>代<br>計 | 1<br>1        | 黃金買賣 | 4    | 存款指示<br>存款紀録 |    |  |  |
| 外幣買賣                                                                      | 外匯孖展                                             | 更多                                                                                                    | 理財產品                | 更多服務                                       |               |      |      |              |    |  |  |
| 外幣買賣                                                                      | 外匯孖展首員<br>貨幣持倉<br>交易紀録<br>未平倉交易                  | とした<br>と<br>た<br>構<br>し<br>た<br>構<br>う<br>、<br>の<br>、<br>の<br>、<br>、<br>、<br>、<br>、<br>の<br>、<br>の<br>、<br>の<br>、<br>の<br>、<br>の<br>、<br>の<br>、<br>の<br>、<br>の<br>、<br>の<br>、<br>の<br>、<br>、<br>、<br>、<br>、<br>、<br>、<br>、<br>、<br>、<br>、<br>、<br>の<br>、<br>の<br>、<br>の<br>、<br>の<br>、<br>の<br>、<br>の<br>、<br>の<br>、<br>、<br>、<br>、<br>、<br>の<br>、<br>の<br>、<br>の<br>、<br>の<br>、<br>の<br>、<br>の<br>、<br>の<br>、<br>の<br>、<br>の<br>、<br>の<br>、<br>の<br>、<br>の<br>、<br>の<br>、<br>の<br>、<br>の<br>、<br>の<br>、<br>の<br>、<br>の<br>、<br>の<br>、<br>の<br>、<br>の<br>、<br>、<br>、<br>、<br>、<br>、<br>、<br>、<br>の<br>、<br>の<br>、<br>の<br>、<br>、<br>、<br>、<br>、<br>、<br>、<br>、<br>、<br>、<br>、<br>、<br>、 | 掛鈎投資<br>性票據<br>/存款證 | 市場資訊<br>投資評估問卷<br>投資評估紀錄<br>認識金融衍生         | *<br>*<br>=工具 |      |      |              |    |  |  |
| 菜單定制                                                                      |                                                  |                                                                                                    |                     |                                            |               |      |      |              |    |  |  |
| 我的月供計劃                                                                    |                                                  |                                                                                                    |                     |                                            |               |      |      |              |    |  |  |
| 基金戶口:                                                                     |                                                  |                                                                                                    |                     |                                            |               |      |      |              |    |  |  |
| <b>參考編號<sup>●</sup> 基金名稱 [基金代號] 建立日期 供款金額 供款次數</b>                        |                                                  |                                                                                                    |                     |                                            |               |      |      |              |    |  |  |
| 您沒有相關交易。                                                                  |                                                  |                                                                                                    |                     |                                            |               |      |      |              |    |  |  |
| 註:                                                                        |                                                  |                                                                                                    |                     |                                            |               |      |      |              |    |  |  |
| 已收到 - 指示已獲本行收妥,並正待執行。<br>不被接納 - 指示已被拒絕,請致電「電話銀行服務」(852) 277 95533 查詢有關詳情。 |                                                  |                                                                                                    |                     |                                            |               |      |      |              |    |  |  |
| 閣下如欲知道更多有關基金的資料,可參閱以下教育性傅單/小冊子:<br>了解你在銷售過程的權利/解讀產品資料概要                   |                                                  |                                                                                                    |                     |                                            |               |      |      |              |    |  |  |
| 重要事項:<br>網上投資買賣服務责任聲明<br>網上基金服務一般條款及條件<br>基全投資服務→全局重要通知                   |                                                  |                                                                                                    |                     |                                            |               |      |      |              |    |  |  |

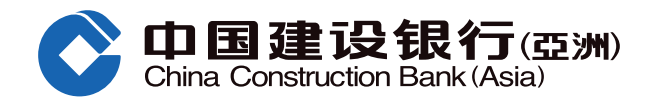

#### 風險聲明

本認購基金指南的資料,並不構成買賣任何投資產品的建議或要約。在您作出任何投資決定之前,應事先徵詢獨立財務顧問意見及 細閱有關產品的銷售文件,以確保本身瞭解有關產品之風險性質。投資產品並非銀行存款,故不應被視為定期存款之替代品。投資 涉及風險,投資產品價格可升亦可跌,甚至變成好無價值。

#### 網上及流動投資買賣服務

網上投資交易系統有網絡擠塞及硬體或軟件故障而導致溝通失誤的風險。投資產品交易的指示可能沒有被執行或延誤執行,或執行 指示所依據的價格與閣下發出指示時的價格不同。